# ЖК-монитор AOPEN Руководство пользователя

Авторские права ©2022 . AOPEN Incorporated. Все права защищены.

ЖК-монитор AOPEN Руководство пользователя Первый выпуск:11/2022

В информацию, которая содержится в данной публикации, могут периодически вноситься изменения без обязательства уведомлять кого-либо о данных изменениях. Изменения вносятся в виде новых изданий данного руководства или дополнительных документов и публикаций. Компания не предоставляет заявлений или гарантий явно выраженного или подразумеваемого характера относительно содержания данного документа и, в частности, отказывается от подразумеваемых гарантий коммерческого качества или пригодности для определенной цели.

Запишите номер модели, серийный номер, дату и место приобретения в свободном поле. Серийный номер и номер модели записаны на этикетке, прикрепленной к компьютеру. Вся переписка относительно вашего устройства должна содержать серийный номер, номер модели и информацию о приобретении.

Запрещается воспроизводить, хранить в информационно-поисковых системах, передавать в любой форме и любыми средствами, электронным или механическим способом, фотокопировать, записывать и создавать иные копии информации, которая содержится в данной публикации, без предварительного письменного разрешения компании AOPENIncorporated.

ЖК-монитор AOPEN Руководство пользователя

| Номер модели:   |  |
|-----------------|--|
| Серийный номер: |  |
| Дата покупки:   |  |
| Место покупки:  |  |

АОРЕN и логотип AOPEN являются зарегистрированными товарными знаками компании AOPEN Incorporated. Наименования изделии и товарные знаки других компании, которые используются в тексте настоящего документа, служат исключительно для идентификации и принадлежат соответствующим компаниям.

# Информация для вашей безопасности и удобства

# Инструкции по технике безопасности

Внимательно ознакомьтесь с данными инструкциями. Сохраните этот документ на будущее. Соблюдайте все предупреждения и инструкции, которые находятся на изделии.

# Особые примечания о ЖК-мониторах

Перечисленные ниже особенности характерны для ЖК-мониторов и не являются неисправностью.

- В связи с особенностями флуоресцентного излучения при первом использовании возможно мерцание экрана. Чтобы устранить мерцание, выключите и снова включите монитор.
- В зависимости от фона рабочего стола яркость экрана может быть неоднородной.
- ЖК-экран имеет не менее 99,99 % эффективных пикселей. В нем может содержаться не более 0,01 % неактивных или постоянно горящих пикселей.
- В связи с особенностями технологии ЖК-экранов при переключении изображения, которое оставалось на экране в течение длительного времени, может появиться остаточное изображение предыдущего экрана. В этом случае экран медленно восстанавливается при смене изображения или отключении питания на несколько часов.

# Очистка монитора

Выполняя очистку монитора, четко соблюдайте приведенные ниже инструкции.

- Перед очисткой не забывайте отключать монитор от сети.
- Протирайте экран и корпус спереди и по бокам мягкой салфеткой.

# Доступность

Электрическая розетка, к которой подключен кабель питания, должна располагаться в доступном месте, как можно ближе к оператору оборудования. Чтобы отключить питание оборудования, необходимо отсоединить кабель питания от электрической розетки.

#### Безопасность при прослушивании

Для защиты органов слуха соблюдайте приведенные ниже инструкции.

- Постепенно уменьшайте громкость до получения четкого, не раздражающего звука без искажений.
- После установки нужной громкости не следует ее увеличивать, как только органы слуха к ней адаптируются.
- Ограничьте время прослушивания очень громкой музыки.
- Не следует увеличивать громкость, чтобы заглушить окружающий шум.
- Если вы не слышите, о чем говорят окружающие вас люди, следует уменьшить громкость.

# Предупреждения

- Не используйте устройство вблизи воды.
- Не ставьте устройство на неустойчивые тележки, подставки или столы. Устройство может серьезно пострадать при падении.
- Щели и отверстия предназначены для вентиляции, которая обеспечивает надежную работу устройства и защищает его от перегревания. Эти отверстия должны быть всегда открыты. Не следует закрывать отверстия, устанавливая устройство на кровати, диване, покрывале и аналогичных поверхностях.
   Запрещается устанавливать устройство возле бытовых обогревательных приборов и батарей, а также встраивать в любые конструкции, в которых отсутствует надлежащая вентиляция.
- Не вставляйте никакие предметы в отверстия устройства, так как при этом они соприкасаются с деталями под опасно высоким напряжением и могут вызвать короткое замыкание. Все это приводит к возгоранию или поражению пользователя электрическим током. Защищайте устройство от попадания на его поверхность или внутрь любых жидкостей.
- Во избежание повреждения внутренних деталей и протечки электролита из батареи не ставьте устройство на вибрирующую поверхность.
- Не используйте устройство во время спортивных занятий и тренировок, а также в среде, подверженной вибрациям, так как это с большой вероятностью приведет к короткому замыканию или повреждению внутренних деталей устройства.
- Адаптер предназначен специально для данного монитора и не должен использоваться в других целях.
- [1]: Прочитайте эти инструкции Все инструкции по безопасности и эксплуатации долж ны быть прочитаны перед эксплуатацией данного изделия и сохранить для справки Используйте только источники питания, перечисленные в инструкции пользователя см ниже:
  - (1) Модель адаптера: YHY-12002500; YHY-12002500N; YHY-12002500U; YHY-12002500J; YHY-12002500A

Сделан:Шэньчжэнь должен быть членом Electronics Co., Ltd.

- (2) Модель адаптера: KA3601A-1202500EU; KA3601A-1202500BS; KA3601A-1202500JP; KA3601A-1202500AU; KA3601A-1202500US; KA3601A-1202500CN Сделан:Шэньчжэнь Keyu Power Supply Technology Co., Ltd.
- (3) Модель адаптера: YD-BE1200250US-6A; YD-BE1200250EU-6A; YD-BE1200250GB-6A; YD-BE1200250CN-5A; YD-BE1200250JP-6A; YD-BE1200250AU-6A Сделан:КО. технологии силы области Дунгуань, Лтд
- (4) Модель адаптера: HCX3601-1202500E; HCX3601-1202500U; HCX3601-1202500B;
   HCX3601-1202500C; HCX3601-1202500T
   Сделан:guan G dong HUAC Huang xing Power Supply Co., Ltd.

#### Использование электрического питания

- Характеристики источника питания для данного устройства указаны на этикетке.
   Если вам неизвестны параметры доступного источника питания, обратитесь к торговому представителю или в местную энергетическую компанию.
- Ничего не ставьте на кабель питания. Не устанавливайте устройство так, чтобы кабель питания находился на проходе.
- При использовании удлинителя следите за тем, чтобы общий номинальный ток всего подключенного к нему оборудования не превышал допустимого значения тока удлинителя. Кроме того, суммарное значение тока всех устройств, подключенных к настенной розетке, не должно превышать значение тока предохранителя.
- Не перегружайте настенную розетку, разветвитель или удлинитель слишком большим количеством устройств. Общая нагрузка системы не должна превышать 80 % от номинала цепи. При использовании удлинителя (разветвителя) нагрузка не должна превышать 80 % от входного номинального тока удлинителя.
- Кабель питания данного устройства оснащен трехконтактной вилкой с заземлением. Вилка подключается только к заземленной электрической розетке. Перед подключением штепсельной вилки кабеля питания убедитесь, что розетка имеет заземление. Запрещается подсоединять штепсельную вилку к незаземленной электрической розетке. Для получения подробной информации обращайтесь к электрику.

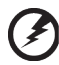

.....

Внимание! Заземляющий контакт является средством безопасности. Использование электрической розетки без заземления может стать причиной поражения электрическим током и (или) травмы.

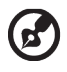

.....

**Примечание.** Кроме того, заземляющий контакт обеспечивает хорошую защиту от неожиданного шума от работающих поблизости электроприборов, создающих помехи для данного устройства.

 Используйте устройство только с входящим в комплект кабелем питания. Если необходимо заменить кабель питания, новый кабель должен соответствовать следующим требованиям: отсоединяемый, сертифицированный UL или CSA, тип SPT-2, номинальный ток минимум 7 А, номинальное напряжение минимум 125 В, сертифицированный VDE или эквивалентной организацией, максимальная длина 4,6 м (15 футов).

# Обслуживание устройства

Не пытайтесь самостоятельно выполнять обслуживание данного устройства, так как при открывании или снятии крышек вы подвергаетесь воздействию опасного напряжения и других факторов риска. Любое сервисное обслуживание устройства должно выполняться только квалифицированными специалистами сервисной службы.

Отключите устройство от электросети и обратитесь к квалифицированному специалисту по ремонту в следующих случаях:

- кабель питания или вилка повреждены, порезаны или изношены;
- в устройство попала жидкость;
- в устройство попала дождевая вода или влага;
- произошло падение устройства или повреждение его корпуса;

- наблюдаются очевидные нарушения в работе устройства, свидетельствующие о необходимости технического обслуживания;
- имеются нарушения в работе устройства после выполнения всех инструкций по эксплуатации.

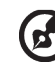

П р и м е ч аОтрекулируйте только те параметры, которые описаны в инструкциях по эксплуатации, так как неправильная настройка других параметров может привести к повреждению устройства, а для восстановления нормального состояния устройства, как правило, требуется длительная работа квалифицированного технического специалиста.

# Взрывоопасные среды

Находясь на территории с взрывоопасной атмосферой, выключите прибор и соблюдайте требования всех знаков и инструкций. В число взрывоопасных сред входят территории, где обычно рекомендуется выключать двигатель автомобиля. Искра в такой среде может стать причиной взрыва или пожара и привести к травмам или смерти. Отключайте устройство, находясь на складах и в зонах хранения и распределения горючего, на химических заводах и в зонах проведения взрывных работ. Зоны с взрывоопасной атмосферой, как правило, наглядно обозначены. В их число входят зоны под палубой судов, склады химических веществ и пункты их перевозки, автомобили, работающие на сжиженном углеводородном газе (например, бутане или пропане), и зоны, в атмосфере которых содержатся такие химические вещества или частицы, как мука, пыль или металлические порошки.

# Дополнительная информация о безопасности

Данное устройство и его модификации могут содержать мелкие детали. Храните их в недоступном для детей месте.

# Утилизация отслужившего оборудования пользователями из частных домов в странах Европейского Союза

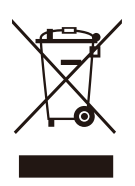

Этот символ на устройстве или упаковке означает, что данное устройство нельзя утилизировать вместе с другими бытовыми отходами. Вместо этого необходимо сдать отслужившее устройство в специальный пункт приема для утилизации электроического и электроиного оборудования. Отдельный сбор и переработка отслужившего оборудования во время утилизации поможет сберечь природные ресурсы и обеспечить переработку таким образом, чтобы защитить здоровье человека и окружающую среду. Для получения более подробной информации о том, куда можно сдать отслужившее оборудование для утилизации, обратитесь в местный орган городского управления, службу сбора бытовых отходов или в магазин, где было приобретено устройство

## Заявление относительно пикселей ЖК-монитора

Данный ЖК-монитор изготовлен с применением высокоточных технологий. При этом некоторые пикселы иногда срабатывают ошибочно или выглядят как черные или красные точки. Это не влияет на записанное изображение и не является неисправностью.

Данное изделие поставляется с со следующими ниже функциями управления питанием:

- перевод монитора в спящий режим после 5 минут бездействия пользователя;
- для пробуждения монитора из неактивного режима переместите мышь или нажмите клавишу на клавиатуре.

### Советы и рекомендации по удобному использованию

Пользователи компьютеров часто жалуются на зрительное напряжение и головную боль после продолжительного использования монитора. Также пользователи подвержены риску получения травм в случае длительной работы за компьютером. Длительные периоды работы, неудачная поза, вредный стиль работы, стресс, неудовлетворительные условия труда, состояние здоровья пользователя и другие факторы сильно увеличивают опасность получения травм.

Неправильное использование компьютера может вызвать кистевой туннельный синдром, тендинит, тендосиновит и другие заболевания опорно-двигательного аппарата. В кистях рук, запястьях, руках, плечах, шее и спине могут появиться приведенные ниже симптомы:

- онемение, либо ощущение жжения или покалывания;
- ноющая боль, повышенная чувствительность или болезненность;
- боли, отек или дрожь;
- тугоподвижность или скованность;
- ощущение холода или слабость.

При появлении перечисленных симптомов или других периодических или постоянных нарушений и (или) болей, связанных с работой за компьютером, необходимо незамедлительно обратиться к врачу и сообщить об этом в отдел охраны труда и здоровья своей компании.

Ниже приведены рекомендации по более удобному использованию компьютера.

# Выбор «зоны комфорта»

Чтобы выбрать наиболее удобную для работы зону, необходимо отрегулировать угол обзора монитора, установить подставку для ног или отрегулировать высоту кресла. Выполняйте следующие рекомендации:

- не находитесь слишком долго в одной и той же позе;
- старайтесь не сутулиться, наклоняясь вперед, и (или) не отклоняться назад;
- периодически вставайте и ходите, чтобы снять напряжение мышц ног.

## Забота о зрении

Длительная работа за монитором, ношение неправильно подобранных очков или контактных линз, яркий свет в глаза, чрезмерное освещение помещения, плохая фокусировка экрана, очень мелкие шрифты и низкая контрастность изображений могут вызвать зрительное напряжение. Ниже приведены рекомендации по снижению зрительного напряжения.

#### Глаза

- Рекомендуется давать глазам отдых в течение 10 минут каждые 40 минут.
- Регулярно давайте глазам отдых, отводя их от монитора и направляя взгляд на удаленную точку.
- Чаще моргайте для увлажнения глаз.

#### Дисплей

- Содержите дисплей в чистоте.
- Держите голову на уровне выше верхнего края дисплея, чтобы глаза смотрели вниз, когда взгляд направлен на середину дисплея.
- Отрегулируйте яркость и (или) контрастность дисплея: для удобства работы текст должен быть хорошо читаемым, а рисунки –четкими.
- Защита от появления бликов и отражений на экране:
  - установите дисплей боком к окну или другому источнику света;
  - уменьшите освещение в помещении с помощью занавесок, штор или жалюзи;
  - используйте направленный свет;
  - измените угол обзора дисплея;
  - воспользуйтесь противобликовым фильтром;
  - установите козырек для монитора, например, закрепите кусок картона над верхним передним краем монитора;
- избегайте неподходящей настройки угла обзора дисплея;
- старайтесь длительное время не смотреть на источники яркого света, например, открытые окна.

#### Приобретение полезных привычек во время работы

Приобретение полезных привычек для более удобного и эффективного использования компьютера:

- часто и регулярно делайте короткие перерывы;
- выполняйте упражнения на растяжку мышц;
- как можно чаще выходите на свежий воздух;
- регулярно занимайтесь гимнастикой и укрепляйте здоровье.

# CE

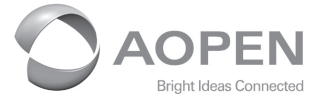

# **Declaration of Conformity**

#### We,

#### **AOPEN Incorporated**

7F.-5, NO. 369, FUXING N. RD., SONGSHAN DIST., TAIPEI CITY 10541

#### And,

#### Acer Italy s.r.l.

Viale delle Industrie 1/A, 20044 Arese (MI), Italy Tel: +39-02-939-921 ,Fax: +39-02 9399-2913 www.acer.it

| Product:      | LCD Monitor                                 |
|---------------|---------------------------------------------|
| Trade Name:   | AOPEN                                       |
| Model Number: | 24KG3Y                                      |
| SKU Number:   | 24KG3Y XXXXXX                               |
|               | ("x" = $0 \sim 9$ , a ~ z, A ~ Z, or blank) |

We, AOPEN Incorporated, hereby declare under our sole responsibility that the product described above is in conformity with the relevant Union harmonization legislations as below Directive and following harmonized standards and/or other relevant standards have been applied:

#### ⊠ EMC Directive: 2014/30/EU

⊠ EN 55032:2015+ A11:2020 Class B ⊠ EN IEC 61000-3-2:2019+A1:2021 ⊠ EN 55035:2017/A11:2020 ⊠ EN 61000-3-3:2013+A1:2019

#### ☑ LVD Directive: 2014/35/EU

X EN IEC 62368-1:2020+A11:2020

⊠ RoHS Directive: 2011/65/EU

X EN IEC 63000:2018

#### ⊠ ErP Directive: 2009/125/EC

X (EN)2019/2021; EN50564:2011

Year to begin affixing CE marking: 2022.

Nu

RU Jan / Sr. Manager AOPEN Incorporated (Taipei City)

Dec.20, 2022 Date

# FC

#### Federal Communications Commission Declaration of Conformity

This device complies with Part 15 of the FCC Rules. Operation is subject to the following two conditions: (1) this device may not cause harmful interference, and (2) this device must accept any interference received, including interference that may cause undesired operation.

The following local Manufacturer /Importer is responsible for this declaration:

| Product:                      | LCD Monitor                                                   |
|-------------------------------|---------------------------------------------------------------|
| Brand:                        | AOPEN                                                         |
| Model Number:<br>SKU Number:  | 24KG3Y<br>24KG3Y xxxxxx<br>("x" = 0, 0, a, z, A, Z, or Plank) |
| Name of Responsible Party:    | Acer America Corporation $A = 0^{-9}, a = 2, A = 2$ of Blank) |
| Address of Responsible Party: | 1730 N First St Suite 400,<br>San Jose, CA 95112<br>U. S. A.  |
| Contact Person:               | Acer Representative                                           |
| Phone No.:                    | (408) 533-7700                                                |
| Fax No.:                      | (408) 533-4555                                                |
|                               |                                                               |

# Информация для вашей безопасности и удобства

Инструкции по технике безопасности Особые примечания о ЖК-мониторах Очистка монитора Доступность Безопасность при прослушивании Предупреждения Использование электрического питания Обслуживание устройства Взрывоопасные среды Дополнительная информация о безопасности Информация об утилизации ИТ-оборудования Инструкции по утилизации Заявление относительно пикселей ЖК-монитора Советы и рекомендации по удобному использованию Выбор «зоны комфорта» Забота о зрении Приобретение полезных привычек во время работы Декларация соответствия СЕ Заявление о радиационном облучении США, Канада FCC/ISED/CE-RED Предупреждение Заявление о радиационном воздействии Декларация о воздействии излучения Federal Communications Commission Supplier's Declaration of Conformity Комплектность Установка подставки Подключение блока питания и сетевого кабеля питания Режим энергосбережения Канал данных дисплея (Display Data Channel – DDC) 20-контактный сигнальный кабель цветного дисплея 19-контактный сигнальный кабель цветного дисплея синхронизации Установка Поиск и устранение неполадок Режим DP/HDMI (опционально)

Содержание

3

3 3

3

4

4

4 4

5

6

6

6

6

7

7

7

8

8

9

9

9

9 9

9

10

10 **12** 

13

14

14

14

15 15

16

17

27

27

# Комплектность

Откройте коробку и проверьте наличие в ней следующих компонентов. Упаковочные материалы сохраните для транспортировки или перевозки монитора в будущем.

ЖК-монитор

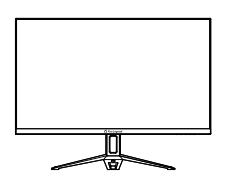

Адаптер переменного тока

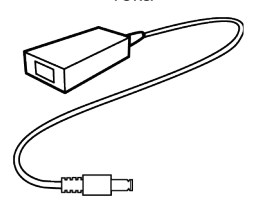

Краткое руководство пользователя

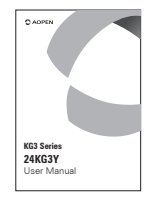

HDMI-кабель (По желанию)

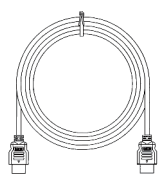

Кабель DP (дополнительная принадлежность)

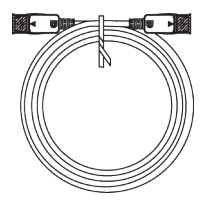

Шнур питания переменного тока (опционально)

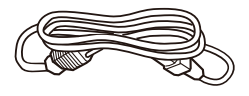

#### • Установка подставки

Примечание. Извлеките монитор и подставку монитора из упаковки. Осторожно поместите монитор лицевой стороной вниз на устойчивую поверхность, подложив под него ткань, чтобы не поцарапать экран.

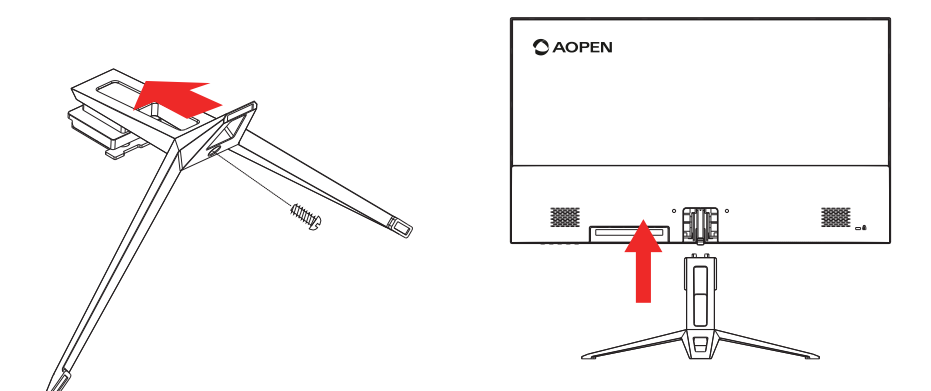

#### • Регулировка положения экрана

Чтобы оптимизировать положение для просмотра, можно отрегулировать наклон монитора, взявшись обеими руками за края монитора, как показано ниже. Монитор можно отрегулировать на 15 градусов вверх или 5 градусов вниз.

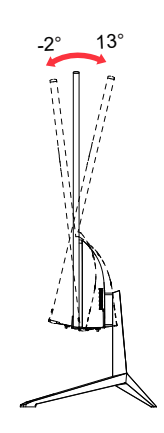

# Подключение блока питания и сетевого кабеля питания

- Сначала убедитесь в том, что используемый кабель питания соответствует параметрам местной электросети.
- Монитор оснащен универсальным блоком питания, который совместим с напряжением 100/120 В переменного тока и 220/240 В переменного тока. Пользовательская настройка не требуется.
- Подсоедините разъем кабеля питания переменного тока к блоку питания и подсоедините вилку к электрической розетке.
- Для мониторов, работающих от 120 В переменного тока: Используйте утвержденный UL кабель питания с проводами типа SVT и вилкой номиналом 10 А / 125 В.
- Для мониторов, работающих от 220/240 В переменного тока: Используйте кабель питания H05VV-F с вилкой номиналом 10 А / 250 В. Кабель питания должен быть утвержден для использования в стране, где будет установлено оборудование.

# Режим энергосбережения

Монитор переключается в режим энергосбережения управляющим сигналом от контроллера дисплея, при этом индикатор питания светится желтым цветом.

| Состояние              | Индикатор |
|------------------------|-----------|
| Вкл.                   | Синий     |
| Режим энергосбережения | Красный   |

Монитор находится в режиме энергосбережения до обнаружения управляющего сигнала или до активации клавиатуры или мыши. Переход из режима активного выключения во включенное состояние занимает примерно 3 секунды.

# 20-контактный сигнальный кабель цветного дисплея

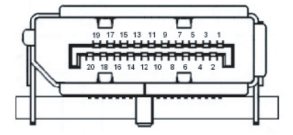

| KOHTAKT<br>№ | Описание   | KOHTAKT<br>№ | Описание            |
|--------------|------------|--------------|---------------------|
| 1            | ML_Lane 0+ | 2            | Земля               |
| 3            | ML_Lane 0- | 4            | ML_Lane 1+          |
| 5            | Земля      | 6            | ML_Lane 1-          |
| 7            | ML_Lane 2+ | 8            | Земля               |
| 9            | ML_Lane 2- | 10           | ML_Lane 3+          |
| 11           | Земля      | 12           | ML_Lane 3-          |
| 13           | KONFIG1    | 14           | CONFIG2             |
| 15           | AUX CH+    | 16           | Земля               |
| 17           | AUX CH-    | 18           | Горячее подключение |
| 19           | Возврат    | 20           | DP_PWR              |

# 19-контактный сигнальный кабель цветного дисплея

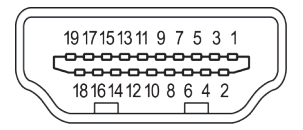

| KOHTAKT<br>№ | Описание                         | KOHTAKT<br>№ | Описание                                        |
|--------------|----------------------------------|--------------|-------------------------------------------------|
| 1            | TMDS Data2+                      | 2            | TMDS Data2 Shield                               |
| 3            | TMDS Data2-                      | 4            | TMDS Data1+                                     |
| 5            | TMDS Data1 Shield                | 6            | TMDS Data1-                                     |
| 7            | TMDS Data0+                      | 8            | TMDS Data0 Shield                               |
| 9            | TMDS Data0-                      | 10           | TMDS Clock+                                     |
| 11           | TMDS Clock Shield                | 12           | TMDS Clock-                                     |
| 13           | CEC                              | 14           | Зарезервировано (не<br>подключен на устройстве) |
| 15           | SCL                              | 16           | SDA                                             |
| 17           | Земля DDC/CEC                    | 18           | +5 В Питание                                    |
| 19           | Определение горячего подключения |              |                                                 |

#### Таблица стандартных режимов синхронизации

| РЕЖИМ <b>VESA</b> |            |             |                            |  |  |
|-------------------|------------|-------------|----------------------------|--|--|
| РЕЖИМ             | Разрешение |             |                            |  |  |
| 1                 | VGA        | 640 x 480   | 60Hz                       |  |  |
| 2                 | VGA        | 640 x 480   | 75Hz                       |  |  |
| 3                 | VESA       | 720 x 400   | 70Hz                       |  |  |
| 4                 | VGA        | 720 x 480   | 60Hz                       |  |  |
| 5                 | SVGA       | 800 x 600   | 60Hz                       |  |  |
| 6                 | SVGA       | 800 x 600   | 75Hz                       |  |  |
| 7                 | XGA        | 1024 x 768  | 60Hz                       |  |  |
| 8                 | XGA        | 1024 x 768  | 75Hz                       |  |  |
| 9                 | VESA       | 1152 x 864  | 75Hz                       |  |  |
| 10                | VESA       | 1280 x 720  | 60Hz                       |  |  |
| 11                | XGA+       | 1280 x 800  | 60Hz                       |  |  |
| 12                | SVGA       | 1280 x 1024 | 75Hz                       |  |  |
| 13                | WXGA+      | 1440 x 900  | 60Hz                       |  |  |
| 14                | WSXGA+     | 1680 x 1050 | 60Hz                       |  |  |
| 15                | FHD        | 1920 x 1080 | 60Hz                       |  |  |
| 16                | FHD        | 1920 x 1080 | 75Hz                       |  |  |
| 17                | FHD        | 1920 x 1080 | 100Hz                      |  |  |
| 18                | FHD        | 1920 x 1080 | 180Hz                      |  |  |
|                   |            |             | (Рекомендуемое разрешение) |  |  |

# Установка

- 1. Выключите компьютер и отсоедините кабель питания компьютера от электрической розетки.
- Подключите сигнальный кабель к входному гнезду HDMI (опция) и/или DP (опция) монитора и выходному гнезду HDMI (опция) и/или DP (опция) видеокарты на компьютере.
- 3. Вставьте кабель питания монитора в порт питания на задней панели монитора
- 4. Подключите шнуры питания компьютера и монитора к ближайшей электрической розетке.

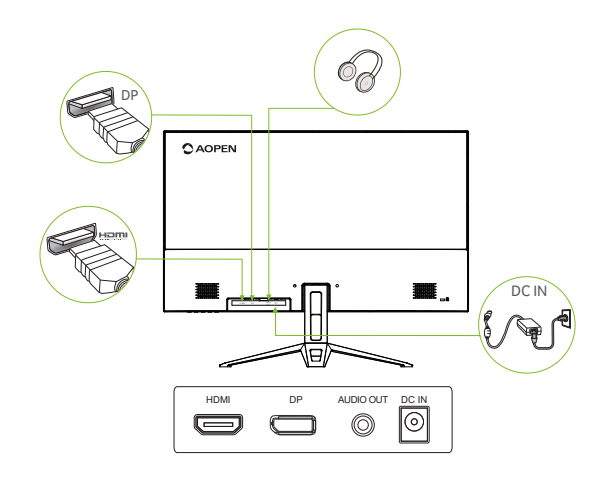

# @ -----

#### Примечание.

Аудио выход/вход предназначен только для аудио модели. Пожалуйста, ознакомьтесь с руководством пользователя для получения дополнительной инструкции.

# Органы управления пользователя

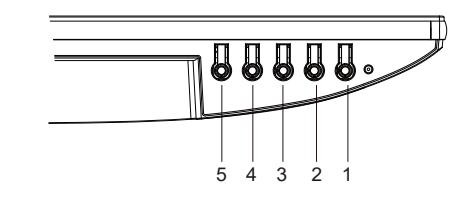

| HE | Т. Иконк             | а Пункт                      | Описание                                                                                                    |
|----|----------------------|------------------------------|----------------------------------------------------------------------------------------------------|
| 1  |                      | Кнопка питания/<br>индикатор | Включает/выключает монитор. Синий цвет означает включение питания. Красный<br>цвет означает режим ожидания/энергосбережения.                                                                                                    |
| 2  | /L                   | Функция OSD                  | <ul> <li>а. Нажмите для просмотра главной страницы. Нажмите еще раз, чтобы<br/>перейти к следующей функции в меню функций</li> <li>b. Когда меню функций активно, нажмите эту кнопку для выбора функции.</li> </ul>                         |
| 3  | <b>()</b> / <b>•</b> | Вход                         | <ul> <li>а. Нажмите для просмотра Главной страницы. Нажмите еще раз, чтобы<br/>войти в функцию выбора ввода.</li> <li>b. Когда меню функции активно, нажмите выбранную кнопку или<br/>перейдите к следующей функции.i.</li> </ul>           |
| 4  | <b>₩</b> / <b>▲</b>  | Яркость                      | <ul> <li>а. Нажмите для просмотра главной страницы. Нажмите еще раз, чтобы<br/>войти в функцию регулировки яркости.</li> <li>b. Когда меню функций активно, нажмите эту кнопку для выбора или<br/>перехода к предыдущей функции.</li> </ul> |
| 5  |                      | Режим (Mode)                 | <ul> <li>а. Нажмите для просмотра главной страницы. Нажмите еще раз, чтобы<br/>войти в функцию настройки режима.</li> <li>b. Когда функциональное меню активно, нажмите для выхода из текущего<br/>меню.</li> </ul>                         |

Примечание: Монитор AOPEN предназначен для видео и визуального отображения информации, полученной от электронных устройств.

#### AMD FREESYNC :

Позволяет источнику графики с поддержкой AMD FREESYNC динамически регулировать частоту обновления дисплея наоснове типичной частоты кадров контента для энергоэффективного, практически без заиканий и с низкой задержкойобновления дисплея.

# Использование оперативного меню

С Примечание. Следующая информация предназначена лишь для общего ознакомления. Приведенные характеристики могут отличаться от действительных характеристик конкретного продукта.

С помощью экранного меню можно настроить параметры ЖК-монитора. Нажмите кнопку MENU, чтобы вызвать экранное меню. С помощью экранного меню можно регулировать качество изображения, расположение экранного меню и общие параметры. Для регулировки дополнительных параметров следуйте данным указаниям:

#### Главная страница

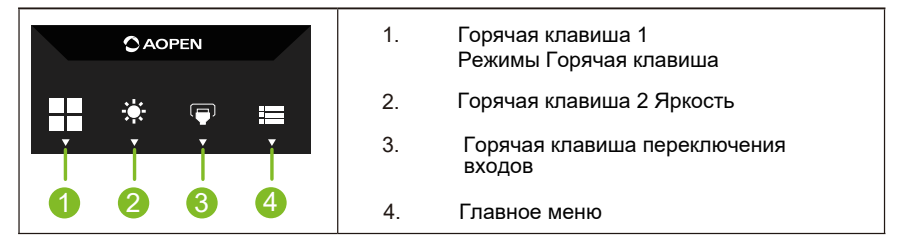

# Функциональная кнопка 1 (по умолчанию: Standard mode

(Стандартный режим))

Чтобы выбрать режим сценария (G1, G2, G3, пользовательский,

стандартный, ЕСО, графика, фильм)

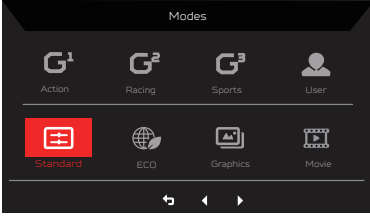

## Функциональная кнопка 2 (по умолчанию: Brightness (Яркость))

Вызовите меню регулировки яркости и установите требуемое значение яркости. После завершения нажмите кнопку ОК, чтобы сохранить настройки и закрыть текущую страницу.

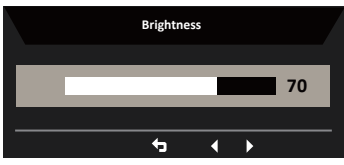

#### Выбор входа

Откройте регулятор Input и выберите DP, HDMI или Auto Source. Когда закончите, нажмите кнопку назад для выхода с текущей страницы и сохранения.

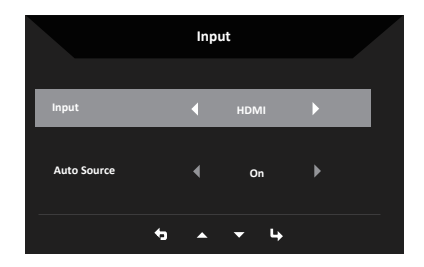

#### Главное меню

- 1. Нажмите любую кнопку, чтобы открыть экранное меню.
- 2. Нажмите кнопку Меню, чтобы выбрать Изображение в экранном меню.

Горячая клавиша "Режимы": переключение режимов в меню горячей клавиши.

Горячая клавиша "Яркость": регулировка яркости.

Горячая клавиша источника входного сигнала: выбор источника входного сигнала.

#### Изображение

|             | Mode - Standard                   |            |          |        |
|-------------|-----------------------------------|------------|----------|--------|
| Picture     | Brightness                        | _          |          | 70     |
| 省 Color     | Contrast                          |            |          | 50     |
| 🜒 Audio     | Black Boost                       |            |          | 5      |
| 🞮 Gaming    | Low Blue Light                    |            | Standard | •      |
| SD OSD      | ACM                               |            | Off      | •      |
| System      |                                   |            |          |        |
| Information | Super Sharpness<br>Max Brightness | •          | Off      | •<br>• |
|             |                                   |            |          |        |
|             |                                   |            |          |        |
|             | <b>*</b>                          | <b>▲</b> ▼ | 4        |        |

- 1. Нажмите кнопку ОК, чтобы вызвать экранное меню.
- Перемещайте джойстик вверх или вниз для выбора меню «Изображение» в экранном меню. Затем переместите джойстик вправо для выбора параметра, который хотите настроить, и нажмите на джойстик, чтобы войти в настройки.
- Перемещайте джойстик влево или вправо, чтобы настроить значение параметра на шкале регулировки или выбрать нужный параметр.

- 4. Меню «Изображение» можно использовать для регулировки Brightness (Яркость), Contrast (Контрастность), Black Boost (Усиление черного), Low Blue Light (Фильтр синего света), ACM, HDR, Super Sharpness.
- 5. Brightness (Яркость): регулировка яркости в диапазоне от 0 до 100.

1

Примечание. Регулировка баланса между светлыми и темными участками изображения.

Яркость по умолчанию зависит от торгового зала.

- Contrast (Контрастность): регулировка контрастности в диапазоне от 0 до 100.
   Примечание. Степень различия между светлыми и темными участками изображения.
- Black Boost (Усиление черного): регулировка уровня черного в диапазоне от 0 до 10. Эта функция улучшает отображение темных участков путем повышения яркости, не изменяя более светлые участки.

**Примечание.** Если изображение очень яркое или содержит мало теней,

регулировка этой функции может не дать никаких результатов.

8. Luz azul baja: Filtra la luz azul baja para proteger sus ojos ajustando la cantidad de luz azul baja que se muestra Estándar, Nivel 1, Nivel 2, Nivel 3, Nivel 4.

Примечание: Более высокие значения пропускают больше синего света. Для наилучшей защиты выберите меньшее значение. Когда "Синий свет" включен, яркость и контрастность будут показывать каждый уровень значения "Синего света".

9. АСМ: включение/выключение режима АСМ (адаптивное управление контрастностью).

**Опримечание.** Установите режим On (Вкл.), чтобы контрастность динамически подстраивалась по текущему изображению.

10. HDR: можно управлять параметрами "Выкл.", "Авто", по умолчанию "Выкл.", при установке значения "Авто" сигнал HDR будет автоматически определяться и обрабатываться.

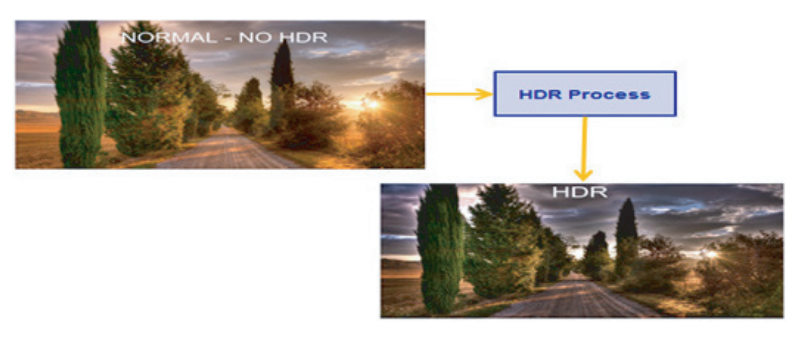

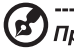

**Примечание.** 1. Если для параметра HDR выбрано значение Auto (Авто), будет автоматически включен режим HDR.

 Super Sharpness (Суперрезкость): Включение или выключение функции Super Sharpness (Суперрезкость). Функция Super Sharpness (Суперрезкость) позволяет сделать изображение более резким и четким путем увеличения плотности пикселей исходного изображения.

#### Color (Цвет)

| Mode - Stamdard |                 |          |   |    |
|-----------------|-----------------|----------|---|----|
| Picture         |                 |          |   | Þ  |
| 🐵 Color         |                 |          |   | ۶. |
| 🜒 Audio         |                 |          |   | 50 |
| 🞮 Gaming        |                 |          |   | 50 |
| osd             |                 |          |   | 50 |
| System          |                 |          |   | 50 |
| Information     |                 |          |   | 50 |
|                 |                 |          |   | 50 |
|                 |                 |          |   |    |
|                 |                 | ⁺⊐ ▲ ▼   | 4 |    |
|                 |                 |          |   |    |
|                 | Mode - Sta      | amdard   |   |    |
| Picture         | Modes           | <b>^</b> |   | ۶. |
| 🐵 Color         | sRGB Mode       |          |   | •  |
| 🜒 Audio         | Grayscale Mode  |          |   | •  |
| 🞮 Gaming        |                 |          |   | •  |
| OSD OSD         | 6-axis Saturate |          |   | •  |
| System          |                 |          |   |    |
| Information     |                 |          |   |    |
|                 |                 |          |   |    |
|                 |                 | <b>.</b> |   |    |
|                 |                 |          | 4 |    |

- 1. Нажмите кнопку MENU, чтобы вызвать экранное меню.
- Перемещайте джойстик вверх или вниз, чтобы выбрать Color (Цвет) в экранном меню. Затем переместите джойстик вправо для выбора параметра, который хотите настроить, и нажмите на джойстик, чтобы войти в настройки.
- 3. Перемещайте джойстик влево или вправо, чтобы настроить значение параметра на шкале регулировки или выбрать нужный параметр.
- Gamma (Гамма): позволяет отрегулировать фотометрическую яркость. Значение по умолчанию: 2,2 (стандартная величина для Windows). Допустимые значения: 1,8; 2,0; 2,2; 2,4 и 2,6.
- 5. Цветовая температура: По умолчанию теплый. Вы можете выбрать Холодный, Нормальный, Теплый, Низкий синий свет или Пользовательский.
- 6. Режимы: Выбор режима сценария.
- sRGB: По умолчанию выключено. Вы можете включить или выключить sRGB для лучшего цветового соответствия с периферийными устройствами, такими как принтеры и цифровые камеры.
- 8. Grayscale Mode (Оттенки серого): выбор режима оттенков серого.
- 6-axis Hue (6-компонентный оттенок): регулировка оттенка red (красного), green (зеленого), blue (синего), yellow (желтого), magenta (пурпурного) и суап (голубого) цветов.
- 6-axis Saturate (6-компонентная насыщенность): регулировка насыщенности red (красного), green (зеленого), blue (синего), yellow (желтого), magenta (пурпурного) и суап (голубого) цветов.

#### Audio (Звук)

|             | Mode - Sta | rdard |     |  |
|-------------|------------|-------|-----|--|
| Picture     |            | _     |     |  |
| 🚱 Color     |            |       |     |  |
| 📣 Audio     |            |       |     |  |
| 🕅 Gaming    |            |       |     |  |
| osd         |            |       |     |  |
| System      |            |       |     |  |
| Information |            |       |     |  |
|             |            |       |     |  |
|             |            | ± ▲ • | - L |  |

- 1. Нажмите кнопку MENU, чтобы вызвать экранное меню.
- Перемещайте джойстик вверх или вниз, чтобы выбрать Audio (Звук) в экранном меню. Затем переместите джойстик вправо для выбора параметра, который хотите настроить, и нажмите на джойстик, чтобы войти в настройки.
- Перемещайте джойстик влево или вправо, чтобы настроить значение параметра на шкале регулировки или выбрать нужный параметр.
- 4. Volume (Громкость): Регулировка громкости
- 5. Миte (Отключение звука): Отключение или включение.

# Производительность

|             | Mode - Standard  |     |            |  |
|-------------|------------------|-----|------------|--|
| Picture     | Over Drive       |     | Normal     |  |
| 省 Color     | FreeSync Premium |     | On         |  |
| 🜒 Audio     | Refresh Rate Num |     | Off        |  |
| 🞮 Gaming    |                  |     |            |  |
| OSD         |                  |     |            |  |
| 🗱 System    | Aim Point        |     | Off        |  |
| Information |                  | Ċ   |            |  |
|             |                  |     |            |  |
|             |                  | € ♠ | <b>₩</b> 4 |  |

- 1.Нажмите кнопку MENU, чтобы открыть экранное меню.
- 2. Нажмите кнопку вверх или вниз, чтобы выбрать пункт Performance в экранном меню.

Затем нажмите кнопку ввода, чтобы войти в него.

- 3.Переключайте влево или вправо для управления функциями.
- 4. Over Drive: Выберите Off, Normal или Extreme.
- 5. FreeSync: выбор включения/выключения FreeSync.
- 6. VRB: Чтобы выбрать VRB вкл.
- 7. Refresh rate num: Отображение текущей частоты обновления панели на экране.

**Примечание:** Если для FreeSync установлено значение "Вкл.", вы можете видеть частоту обновления V на изменения в экранном меню.

#### OSD (Экранное меню)

|             | Mode - Stan | dard     |   |         |  |
|-------------|-------------|----------|---|---------|--|
| Picture     | Language    |          |   | English |  |
| 谷 Color     |             |          |   |         |  |
| 🜒) Audio    |             |          |   |         |  |
| 🎮 Gaming    |             |          |   |         |  |
| osd         |             |          |   |         |  |
| System      |             |          |   |         |  |
| Information |             |          |   |         |  |
|             |             |          |   |         |  |
|             |             | <b>₩</b> | - | L.      |  |
|             |             |          |   |         |  |

- 1. Нажмите кнопку MENU, чтобы вызвать экранное меню.
- Перемещайте джойстик вверх или вниз, чтобы выбрать OSD (Экранное меню) в экранном меню. Затем переместите джойстик вправо для выбора параметра, который хотите настроить, и нажмите на джойстик, чтобы войти в настройки.
- Перемещайте джойстик влево или вправо, чтобы настроить значение параметра на шкале регулировки или выбрать нужный параметр.
- 4. Language (Язык): выбор языка экранного меню.
- OSD Timeout (Время отображения меню): регулировка времени отображения экранного меню.
- 6. Тгапsparency (Прозрачность): регулировка прозрачности меню в игровом режиме. Значения прозрачности: 0 % (выкл.), 20 %, 40 %, 60 %, 80 %.
- OSD Lock (Блокировка экранного меню): включение или отключение блокировки экранного меню.

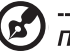

#### Примечание.

Блокировка меню:

- установите для параметра «Блокировка меню» значение «On» (Вкл.), нажмите на джойстик, чтобы заблокировать все кнопки управления.
- В центре экрана отобразится сообщение «OSD Locked» (Меню заблокировано).
- Светодиодные индикаторы сменят синий свет на красный.
- При нажатии любой кнопки будет отображаться сообщение «OSD Locked» (Меню заблокировано).

Снятие блокировки меню

- В обычном режиме отображения нажмите и 3 секунды удерживайте джойстик, чтобы «OSD Unlock» (Снять блокировку меню).
- В центре экрана отобразится сообщение «OSD Unlock» (Снять блокировку меню).
- Цвет индикатора сменится на синий.

#### System (Система)

| Mode - Standard |                  |            |      |  |
|-----------------|------------------|------------|------|--|
| Picture         |                  |            | HDMI |  |
| 谷 Color         |                  |            |      |  |
| )) Audio        | Wide Mode Full   |            |      |  |
| 🎮 Gaming        |                  |            |      |  |
| OSD             |                  |            |      |  |
| System          | HDMI Black Level |            |      |  |
| Information     | Quick Start Mode |            |      |  |
|                 |                  |            |      |  |
|                 |                  |            |      |  |
|                 | ¢.               | <b>•</b> • | 4    |  |

- 1. Нажмите кнопку MENU, чтобы вызвать экранное меню.
- Перемещайте джойстик вверх или вниз, чтобы выбрать System (Система) в экранном меню. Затем переместите джойстик вправо для выбора параметра, который хотите настроить, и нажмите на джойстик, чтобы войти в настройки.
- 3. Переместите джойстик влево или вправо для управления функциями.
- 4. Input (Вход): Выберите источник HDMI,DP.
- 5. Auto Source (Автовыбор входа): по умолчанию эта функция включена, и монитор ищет источник сигнала по порядку.

Примечание. В режиме окружающего звука необходимо выключить автовыбор входа.

- 6. Wide Mode (Широкоэкранный режим): выбор соотношения сторон изображения. Варианты: Aspect (Формат), Full (На весь экран).
- Назначение горячих клавиш: Выберите функцию клавиши быстрого доступа 1 (Автонастройка (Only Audio Model), Режимы, Яркость, Громкость (только аудио модель), Гамма, Контрастность, Низкий синий свет, Перегрузка) и клавиши быстрого доступа 2 (Режимы, Яркость, Громкость (только аудиомодель), Гамма, Контраст, Low Blue Light, Over Drive, Auto Config (Only Audio Model ))
- 8. DDC/CI: настройка параметров монитора с помощью программного обеспечения ПК.

#### **У** Примечание.

- Функция DDC/CI (Интерфейс обмена данными между компьютером и монитором) позволяет управлять монитором с помощью программного обеспечения с ПК.
- Виджеты при включенных настройках DDC/CI должны работать надлежащим образом.
- 9. HDMI Black level (Уровень черного HDMI): регулировка уровня черного для сигнала HDMI.
- Quick start mode (Режим быстрого запуска): выберите Off (Выкл.) или On (Вкл.). Включите для ускорения загрузки.

Save Setting to... (Сохранить настройки как...) (только в пользовательском режиме)

|             | Mode - User      |   |  |
|-------------|------------------|---|--|
| Picture     | Game Mode Action | > |  |
| 🚱 Color     |                  |   |  |
| 🜒 Audio     |                  |   |  |
| P Gaming    |                  |   |  |
| OSD         |                  |   |  |
| 🔅 System    |                  |   |  |
| Information |                  |   |  |
|             |                  |   |  |
|             |                  |   |  |
|             |                  |   |  |
|             | + + +            |   |  |

- 1. Нажмите кнопку MENU, чтобы вызвать экранное меню.
- Перемещайте джойстик вверх или вниз для выбора Save Setting to... (Сохранить настройки как...) в экранном меню. Затем переместите джойстик вправо для выбора параметра, который хотите настроить, и нажмите на джойстик, чтобы войти в настройки.
- Save Setting to Game Mode (Сохранение параметра в игровом режиме): предусмотрено 3 пользовательских профиля. Выбрав нужные настройки, сохраните их, после чего при переходе в игровой режим настройки можно восстановить.

# Поиск и устранение неполадок

Перед тем, как отправлять ЖК-монитор на ремонт, ознакомьтесь со следующим списком неполадок и постарайтесь самостоятельно определить неисправность.

| Неполадка                  | Состояние<br>индикатора | Способ устранения                                                                                                    |
|----------------------------|-------------------------|----------------------------------------------------------------------------------------------------|
| Отсутствует<br>изображение | Синий                   | В экранном меню установите максимальные<br>значения яркости и контрастности или<br>восстановите значения по умолчанию. |
|                            | Не светится             | Проверьте выключатель питания.                                                                                         |
|                            |                         | Проверьте правильность подключения<br>кабеля питания переменного тока к<br>монитору.                                   |
|                            | Красный                 | Проверьте правильность подключения<br>кабеля видеосигнала к задней панели<br>монитора.                                 |
|                            |                         | Проверьте, включена ли компьютерная<br>система и находится ли она в режиме<br>энергосбережения/ожидания.               |
|                            |                         | Если блокировка экранного меню включена,<br>светодиод горит красным цветом.                                            |

# Режим DP/HDMI (опция)

**Примечание.** Монитор Асег предназначен для видео и визуального отображения информации, полученной от электронных устройств.

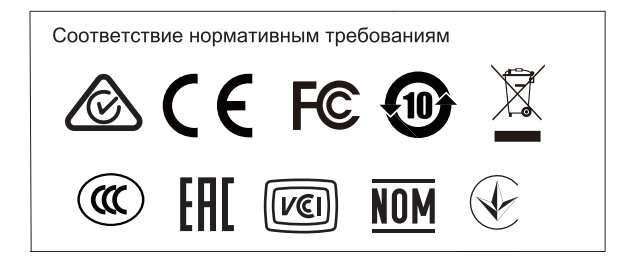